# Création d'une nouvelle inscription

### https://gvbiviersmontbonnot.fr ou http://gv-meylan.fr

Cliquer sur l'onglet « Inscriptions », puis sur le bouton « Accès au site d'inscription ».

## Création d'un nouvel adhérent

#### Créer mon compte

| Adresse email        |                | Identifiant  |                   |
|----------------------|----------------|--------------|-------------------|
| asterix@villagegaulo | ois.fr         | asterix      |                   |
| Mot de passe         |                | Confirmatio  | n du mot de passe |
| •••••                | •••••          | •••••        | •••••             |
| Civilité             | Nom            |              | Prénom            |
| 🗿 M. 📃 Me            | le gaulois     |              | astérix           |
| Date de naissance    | Numéro de lice | nce          | Ville de licence  |
| 04/01/1940           | Numéro de      | licence      |                   |
| Adresse              |                |              |                   |
| rue des huttes       |                |              |                   |
| Code postal          |                | Ville        |                   |
| 38330                | ×              | BIVIERS      |                   |
| Téléphone mobile     |                | Téléphone fi | xe                |
| 0476123456           |                | 0712345      | 678               |

Une fois le compte créé, on arrive sur la page « profil »

On peut corriger des informations.

## **Connexion d'un ancien adhérent**

Saisir son identifiant (souvent l'adresse mail) et son mot de passe.

Site d'inscription de la GV de DEV Montbonnot

| Si vous êtes déjà adhérent, identifiez-vous ci-dess<br>mot de passe. Sinon, créez votre compte en cliqu | ous en utilisant votre adresse email et votre<br>ant ici. |
|----------------------------------------------------------------------------------------------------|-----------------------------------------------------------|
| Identifiant<br>asterix@villagegaulois.fr<br>Mot de passe                                                |                                                           |
| Se souvenir de moi                                                                                      | Mot de passe oublié ?<br>Connexion Créer mon compte       |

Saison 2020-2021

On arrive sur le profil de l'adhérent.

Cliquer sur le bouton « Cliquer sur Activités pour s'inscrire » pour s'inscrire

| 🌡 Mon profil GV              |                      |                                          | Accueil / Mon espace GV / Mon profil GV      |
|------------------------------|----------------------|------------------------------------------|----------------------------------------------|
|                              |                      |                                          | I≣ Cliquez sur « Activités » pour s'inscrire |
| Civilité                     | Nom                  |                                          | Prénom                                       |
| O M. Me                      | LE GAULOIS           |                                          | Astérix                                      |
| Date de naissance            | Téléphone mobile     |                                          | Téléphone fixe                               |
| 04/01/1940                   | 0476123456           |                                          | 0712345678                                   |
|                              |                      |                                          |                                              |
| Ville de licence             | Numéro de licence    |                                          | Date du certificat médical                   |
| BIVIERS-MONTBONNOT           | Numéro de licence    |                                          | Sélectionner une date                        |
| Droit à l'image              | Numéro d'inscription |                                          |                                              |
|                              | Numéro d'inscription |                                          |                                              |
|                              |                      |                                          |                                              |
|                              |                      |                                          |                                              |
| Adresse                      | Code postal          |                                          | Ville                                        |
| rue des nucles               | 36350                |                                          | DIVIENS                                      |
|                              |                      |                                          |                                              |
| Adresse email                |                      | Identifiant                              |                                              |
| asterix@villagegaulois.fr    |                      | asterix                                  |                                              |
| Mot de passe (si changement) |                      | Confirmation du mot de passe (si changem | ent)                                         |
| Mot de passe (si changement) |                      | Confirmation du mot de passe (si chang   | ement)                                       |
|                              |                      |                                          |                                              |
|                              |                      |                                          |                                              |

## S'inscrire à des cours

| I≡ Activités                                                    | Accueil / Activités           |
|-----------------------------------------------------------------|-------------------------------|
| ₩ Activités de la saison 2020-2021                              | Changer de saison 2020-2021 🗸 |
| Astérix LE GAULOIS                                              |                               |
| Astérix LE GAULOIS n'est actuellement inscrit(e) à aucun cours. |                               |
| + M'inscrire à des cours                                        |                               |
|                                                                 |                               |

Cliquer sur le bouton « M'inscrire à des cours » pour s'inscrire.

#### Choisir les cours dans la liste proposée.

| Activit                | és - Inscription aux o                                           | ours                                  |                                                |                   | Accueil / A               | Activités / Ins | cription aux cou |
|------------------------|------------------------------------------------------------------|---------------------------------------|------------------------------------------------|-------------------|---------------------------|-----------------|------------------|
| • Chain                | li - Li da Como de la Colo                                       |                                       |                                                |                   |                           |                 |                  |
| Choix d                | d'activites pour : Asterix                                       | LE GAULUIS                            |                                                |                   |                           |                 |                  |
| Veuillez s<br>Choisiss | sélectionnez un maximum de 6<br>ez l'activité, puis un ou des co | cours dans les<br>irs dans la liste : | tableaux ci-dessous :<br>« + » pour choisir, « | - » pour annuler. |                           |                 |                  |
| Gym douce              | e (adulte)                                                       |                                       |                                                |                   |                           |                 | 🖹 Enregistrer    |
| Num                    | Cours                                                            | Jour                                  | Horaires                                       | Animateur         | Lieu                      | Places<br>dispo | Inscrire         |
| 13                     | Gym douce                                                        | Lundi                                 | 17:00 à 18:15                                  | MARTINET Nadine   | Salle Polyvalente Biviers | 20              | ~                |
| 14                     | Gym entretien                                                    | Lundi                                 | 18:30 à 19:45                                  | MARTINET Nadine   | Salle Polyvalente Biviers | 22              | +                |
| 21                     | Gym douce                                                        | Mardi                                 | 08:45 à 09:45                                  | JACQUOT Laurence  | Maison des Arts           | 14              | +                |
| 23                     | Gym douce                                                        | Mardi                                 | 09:40 à 10:40                                  | BERGER Amélie     | Pré de l'Eau Montbonnot   | <b>29</b>       | e désinscrire    |
| 26                     | Gym entretien                                                    | Mardi                                 | 10:45 à 11:45                                  | BERGER Amélie     | Pré de l'eau, Montbonnot  | 29              |                  |
| 33                     | Gym douce                                                        | Mercredi                              | 09:30 à 10:30                                  | LANGLADE Hervé    | Salle Polyvalente Biviers | 23              | +                |
| 34                     | Gym douce                                                        | Mercredi                              | 10:45 à 11:45                                  | LANGLADE Hervé    | Salle Polyvalente Biviers | 25              | +                |
| 42                     | Gym douce                                                        | Jeudi                                 | 10:00 à 11:15                                  | MARTINET Nadine   | Salle Polyvalente Biviers | 23              | +                |
| 52                     | Gym douce                                                        | Vendredi                              | 09:45 à 10:45                                  | GONZALEZ Manuel   | Pré de l'Eau Montbonnot   | 30              | •                |
| 55                     | Gym entretien                                                    | Vendredi                              | 10:00 à 11:00                                  | MAZZOCCHI Pauline | Salle Polyvalente Biviers | 25              | +                |

Gym dynamique (adulte)

🖹 Enregistrer

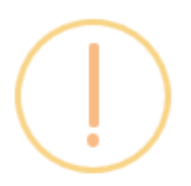

# Votre inscription comporte 3 cours

Si vous prenez plusieurs activités, vous pouvez choisir une nouvelle activité et les cours attachés avant d'enregistrer.

Choisir un autre cours

Passer à l'étape suivante

# Affichage de la synthèse de l'inscription

| E Activités - Inscription aux cours              |                                                              | Accueil / Activités / Inscription aux cours / Synthèse |
|--------------------------------------------------|--------------------------------------------------------------|--------------------------------------------------------|
| Synthèse des choix effectués pour : Astérix LE G | AULOIS                                                       |                                                        |
| Date d'inscription                               | Libellé                                                      | Tarif                                                  |
| 28/06/2020                                       | Adhésion                                                     | €5.00                                                  |
| 28/06/2020                                       | Licence                                                      | €27.00                                                 |
| 28/06/2020                                       | Assurance complémentaire (€10.00)<br>Non ◯ Oui               | €0.00                                                  |
| 28/06/2020<br>Etape du cours : Demandé           | <b>Gym douce</b> - Cours nº 13<br>Lundi de 17:00 à 18:15     | €86.00                                                 |
| 28/06/2020<br>Etape du cours : Demandé           | <b>Gym douce</b> - Cours nº 23<br>Mardi de 09:40 à 10:40     | €68.00                                                 |
| 28/06/2020<br>Etape du cours : Demandé           | <b>Gym entretien</b> - Cours n° 26<br>Mardi de 10:45 à 11:45 | €68.00                                                 |
| Total                                            | Saison 2020-2021                                             | €254.00                                                |
| Total déjà perçu                                 |                                                              | €0.00                                                  |
| Montant restant dû                               |                                                              | €254.00                                                |
|                                                  |                                                              | ✦ Continuer                                            |

# Enregistrer le chèque

E Activités - Inscription aux cours

Accueil / Activités / Inscription aux cours / Paiemen

| Modalité de paiement pour : Jean-claude CALLEGHER                                       |          |
|-----------------------------------------------------------------------------------------|----------|
| Montant restant du paiement : €185.00                                                   |          |
| Veuillez préciser votre mode de paiement en choisissant dans le formulaire ci-dessous : |          |
| O Chèque                                                                                |          |
| Carte M'RA                                                                              |          |
| Carte Jeune                                                                             |          |
| Espèces                                                                                 |          |
| Virement                                                                                |          |
| Carte de crédit (non dispo)                                                             |          |
| callegh                                                                                 |          |
| Société Générale                                                                        | `        |
| Numéro du chèque                                                                        |          |
| 123                                                                                     |          |
| Montant du paiement (en €)                                                              |          |
| 185.00                                                                                  |          |
| Algutar up autra                                                                        | naiement |

## Page de finalisation de l'inscription

Inscrire le vœu pour le 1<sup>er</sup> cours.

#### Valider la lecture des conditions générales

#### E Activités - Inscription aux cours

Accueil / Activités / Inscription aux cours / Finalisati

( lm

Le Finalisation de la pré-inscription pour : Astérix LE GAULOIS

Votre demande de préinscription a bien été prise en compte. Veuillez nous faire parvenir les documents suivants afin que nous puissions valider votre demande :

Récapitulatif de votre demande

Paiement d'un montant de €254.00

Certificat médical (à remettre au premier cours)

#### Téléchargement du certificat médical :

Vous pouvez fournir un fichier au format PDF d'un poids maximum de 2 Mo ou nous faire passer directement votre certificat original à l'adresse du secrétariat.

Parcourir... Aucun fichier sélectionné.

#### Commentaire :

cours nº 31 en voeu nº 1

#### Adresse :

Association GV Biviers-Montbonnot Mairie de Montbonnot Allée du Château de Miribel 38330 MONTBONNOT SAINT-MARTIN agv-bm.contact@laposte.net

Droit à l'image

Conditions générales

## Attestation de pré-inscription obtenue en cliquant sur le bouton « Imprimer la synthèse »

Etat de votre pré-inscription au 28/06/2020 Saison : 2020-2021

> Astérix LE GAULOIS rue des huttes 38330 BIVIERS N° d'inscription: 1958

| Association GV Biviers-Montbonnot                            |
|--------------------------------------------------------------|
| Mairie de Montbonnot                                         |
| Allée du Château de Miribel                                  |
| 38330 MONTBONNOT SAINT-MARTIN                                |
| agv-bm.contact@laposte.net                                   |
| Association loi 1901, Préfecture de l'Isère: N° 03810073 19. |
| N° SIRET: 338 426 521 00021 - N° APE: 926C                   |
| N° agrément leunesse et Sport: 03897 et 0475 du 07/05/1997   |

| N° cours           | Jour  | Heure         | Activité  | Prix    |
|--------------------|-------|---------------|-----------|---------|
| 13 - Gym douce     | Lundi | 17:00 à 18:15 | Gym douce | €86.00  |
| 23 - Gym douce     | Mardi | 09:40 à 10:40 | Gym douce | €68.00  |
| 26 - Gym entretien | Mardi | 10:45 à 11:45 | Gym douce | €68.00  |
| Total de cours     |       |               |           | €222.00 |
| Adhésion           |       |               |           | €5.00   |
| Licence            |       |               |           | €27.00  |
| Total              |       |               |           | €254.00 |

Ce document atteste que vous avez demandé votre pré-inscription aux cours mentionnés. Votre inscription deviendra définitive après application des règles de priorité pour les inscriptions, réception du paiement, et du certificat médical si nécessaire.

#### Adhérent : Astérix LE GAULOIS

Téléphone : 0712345678, 0476123456 Licence : Numéro non renseigné à MONTBONNOT Email: asterix@villagegaulois.fr

#### **Page Activités**

| cription aux cours a bier | n été prise en | compte.       |                 |                    |                          |
|---------------------------|----------------|---------------|-----------------|--------------------|--------------------------|
| Activités de la saiso     | on 2020-20     | )21           |                 |                    | Changer de saison 2020-2 |
| térix LE GAULOIS          |                |               |                 |                    |                          |
| Cours                     | Jour           | Horaires      | Animateur       | Etat de la demande | Se désinscrire           |
| 13 - Gym douce            | Lundi          | 17:00 à 18:15 | MARTINET Nadine | Demandé            | X Se désinscrire         |
| 23 - Gym douce            | Mardi          | 09:40 à 10:40 | BERGER Amélie   | Demandé            | X Se désinscrire         |
| 26 - Gym entretien        | Mardi          | 10:45 à 11:45 | BERGER Amélie   | Demandé            | X Se désinscrire         |
| • Minscrire à des cour    | s 💄 Mon e      |               |                 |                    |                          |

# Page synthèse des paiements

| Montant restant dû : €254.0                                                                           | 0                               |                                                                                  |                                                                         |       | Mon                                                | itant total : €254. |
|----------------------------------------------------------------------------------------------------|---------------------------------|----------------------------------------------------------------------------------|-------------------------------------------------------------------------|-------|----------------------------------------------------|---------------------|
| Mode de paiement                                                                                      | _                               | Titulaire                                                                        | Référence                                                               | Mont  | tant                                               | Payé                |
| × Chèque                                                                                              |                                 | asterix                                                                          |                                                                         | €32.0 | 0                                                  | Non                 |
| × Chèque                                                                                              |                                 | astérix                                                                          |                                                                         | €86.0 | 0                                                  | Non                 |
| Ajouter un paiement                                                                                   | lour                            | Horaires                                                                         | Animatour                                                               |       | Etat da la damand                                  | •                   |
| <ul><li>Ajouter un paiement</li><li>Cours</li></ul>                                                   | Jour                            | Horaires                                                                         | Animateur                                                               |       | Etat de la demand                                  | e                   |
| <ul> <li>Ajouter un paiement</li> <li>Cours</li> <li>13 - Gym douce</li> </ul>                        | <b>Jour</b><br>Lundi            | Horaires<br>17:00 à 18:15                                                        | Animateur<br>MARTINET Nadine                                            |       | <b>Etat de la demand</b><br>Demandé                | e                   |
| Cours 13 - Gym douce 23 - Gym douce                                                                   | Jour<br>Lundi<br>Mardi          | Horaires<br>17:00 à 18:15<br>09:40 à 10:40                                       | Animateur<br>MARTINET Nadine<br>BERGER Amélie                           |       | <b>Etat de la demand</b><br>Demandé<br>Demandé     | e                   |
| Diagram         Cours         13 - Gym douce         23 - Gym douce         26 - Gym entretien        | Jour<br>Lundi<br>Mardi<br>Mardi | Horaires           17:00 à 18:15           09:40 à 10:40           10:45 à 11:45 | Animateur       MARTINET Nadine       BERGER Amélie       BERGER Amélie |       | Etat de la demand<br>Demandé<br>Demandé<br>Demandé | e                   |
| Image: Cours         13 - Gym douce         23 - Gym douce         26 - Gym entretien         Course: | Jour<br>Lundi<br>Mardi<br>Mardi | Horaires           17:00 à 18:15           09:40 à 10:40           10:45 à 11:45 | Animateur       MARTINET Nadine       BERGER Amélie       BERGER Amélie |       | Etat de la demand<br>Demandé<br>Demandé<br>Demandé | e                   |